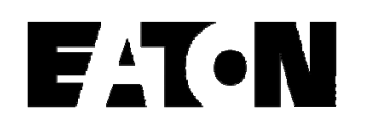

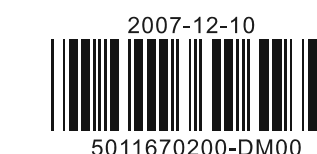

# **ELC-CODNETM**

**DeviceNet Network Scanner** 

# Instruction Sheet

### WARNING Λ

- This Instruction Sheet only provides descriptions for electrical specifications, general specifications, installation and wiring.
- ELC-CODNETM is an OPEN-TYPE device and therefore should be installed in an enclosure free of airborne dust, humidity, electric shock and vibration. The enclosure should prevent non-maintenance staff from operating the device (e.g. key or specific tools are required for opening the enclosure) in case any danger or damage happens. DO NOT touch any terminal when the power is switched on.

## 1

### INTRODUCTION

### 1.1 Model Explanation and Peripherals

Thank you for choosing Eaton Logic Controller (ELC) series products.

### Functions:

- Support Group 2 server device and Group 2 Support EDS file configure in only server device.
- Support DeviceNet Master and Slave mode.
- Support explicit connection via Predefined Master/Slave Connection Set (explicit message).

### 1.2 Product Profile and Outline

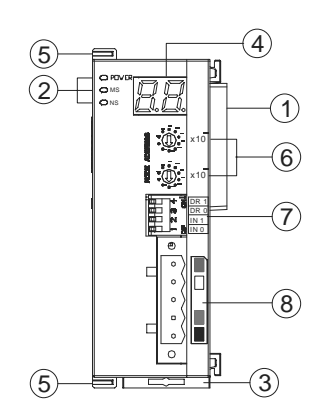

- 1 Extension port 2 Power, MS, NS LED 3 DIN rail clip
- 4 Message display
- 5 Extension clip
- 6 Address switch
- $\bigcirc$ Function switch
- (8) DeviceNet connection port

### Product Profile: Unit mm [inchs]

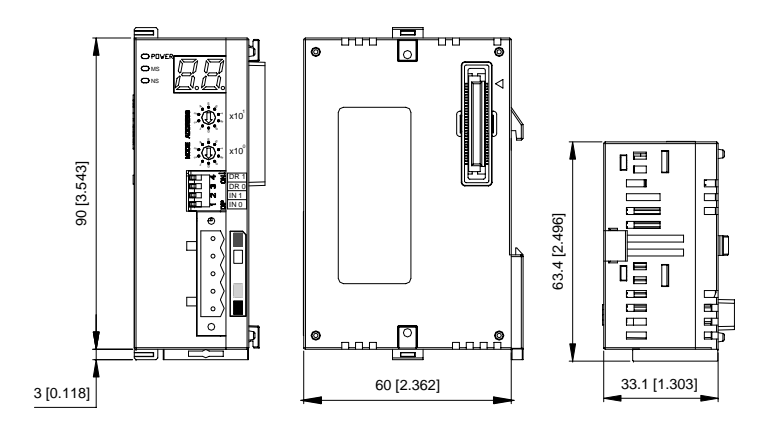

# ElinkConfigurator software.

- Support establishing all kinds of connections with Slave: polled, bit-strobed, change of state, cyclic
- Connection size is flexible from 1 to 380 bytes in the input and output area.

## STANDARD SPECIFICATIONS

# Function Specifications

2

| DeviceNet Connecti         | on                                                                                                    |  |
|----------------------------|----------------------------------------------------------------------------------------------------|--|
| Interface                  | Removable connector (5.08mm)                                                                                                    |  |
| Transmission               | CAN                                                                                                    |  |
| Transmission cable         | 2-wire twisted shielded cable with 2-wire bus power cable and drain                                                                                                    |  |
| Electrical isolation       | 500V DC                                                                                                    |  |
| Communication              |                                                                                                    |  |
| Message type               | I/O polled, bit-strobe, change of state/cyclic                                                                                                    |  |
| Baud rates                 | 125 Kbps; 250 Kbps; 500 Kbps                                                                                                    |  |
| Product code               | 64                                                                                                    |  |
| Product type               | 12                                                                                                    |  |
| Vendor ID                  | Eaton                                                                                                    |  |
| Environmental Spec         | cifications                                                                                                    |  |
| Noise immunity             | ESD (IEC 61131-2, IEC 61000-4-2): 8KV Air Discharge<br>EFT (IEC 61131-2, IEC 61000-4-4): Power Line: 2KV, Digital I/O: 1KV,<br>Analog & communication I/O: 1KV<br>Damped-Oscillatory Wave: Power Line: 1KV, Digital I/O: 1KV<br>RS (IEC 61131-2, IEC 61000-4-3): 26MHz ~ 1GHz, 10V/m |  |
| Environment                | Operation: $0^{\circ}$ C ~ 55°C (temperature); 50 ~ 95% (humidity); pollution degree 2<br>Storage: -25 °C ~ 70°C (temperature); 5 ~ 95% (humidity)                                                                                                    |  |
| Vibration/shock resistance | Standard: IEC61131-2 \ IEC 68-2-6 (TEST Fc)/IEC61131-2 & IEC 68-2-27 (TEST Ea)                                                                                                    |  |
| Electrical Specificat      | tions                                                                                                    |  |
| DeviceNet                  | Module power voltage: All other power derived from ELC controller power supply                                                                                                    |  |
| Deviceriet                 | Network power input: 11 ~ 25V DC; Current: less than 50mA (25V DC)                                                                                                    |  |

# INSTALLATION

- 3.1 Installing ELC-CODNETM With an ELC Controller
- 1. Adjust the extension clip on the left side of the controller.
- 2. Connect the extension port of the controller with ELC-CODNETM as the figure below.
- 3. Fasten the extension clip

3

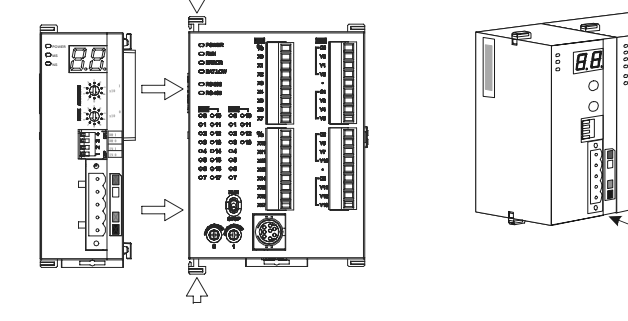

### 3.2 Pin Definition Of DeviceNet Connection Port

| Pin | Signal | Color | Content |  |
|-----|--------|-------|---------|--|
| 1   | V-     | Black | 0 VDC   |  |
| 2   | CAN_L  | Blue  | Signal- |  |
| 3   | Drain  | -     | Shield  |  |
| 4   | CAN_H  | White | Signal+ |  |
| 5   | V+     | Red   | 24 VDC  |  |

### 3.3 MAC ID Setting

| Switch setting | Content                          |
|----------------|----------------------------------|
| 063            | Valid DeviceNet MAC ID setting   |
| Others         | Invalid DeviceNet MAC ID setting |

### 3.4 Function Switch Setting

| DR1 | DR0               | Baud rate                                                                         |  |  |
|-----|-------------------|-----------------------------------------------------------------------------------|--|--|
| OFF | OFF               | 125K bps                                                                          |  |  |
| OFF | ON                | 250K bps                                                                          |  |  |
| ON  | OFF               | 500K bps                                                                          |  |  |
|     | Hold the I/O data |                                                                                   |  |  |
| INO | ON                | Hold the input and output buffer data when unit loss the DeviceNet communication  |  |  |
|     | OFF               | Clear the input and output buffer data when unit loss the DeviceNet communication |  |  |
| IN1 | Reserved          |                                                                                   |  |  |

### www.comoso.com

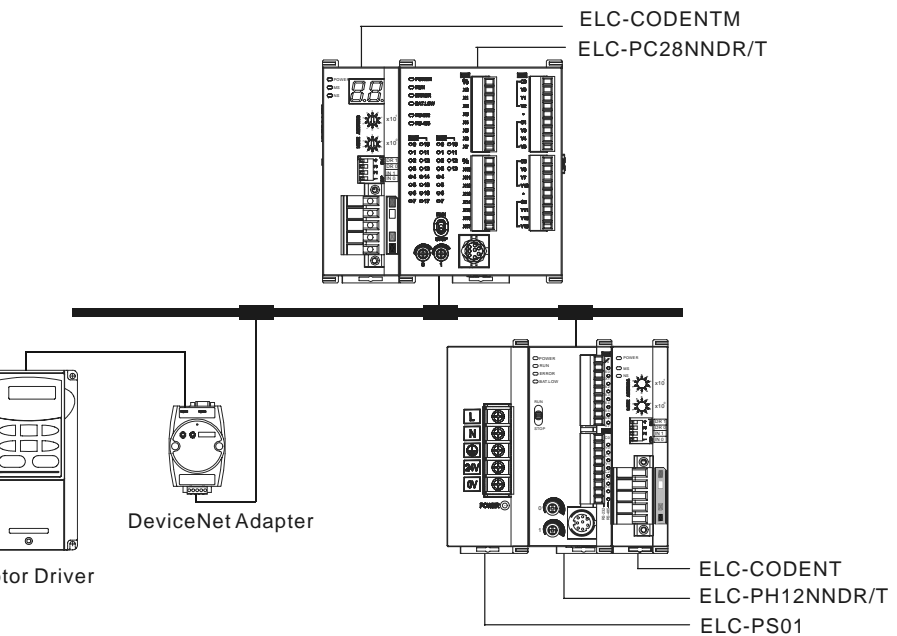

AC Motor Driver

4

## 3.6 Cable Length and Baud Rates

The maximum cable length in a segment depends on the transmission speed. DeviceNet communicates at speeds from 125K bps to 500K bps over distances from 100 to 500 meters.

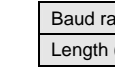

# 4.1 Access ELC-CODNETM Scanner With ELC

When ELC-CODNETM scanner is connected to the ELC, it will map a data area that maps to ELC-CODNETM scanner in the ELC.

|         | Марре              | ed D registers    |
|---------|--------------------|-------------------|
| scanner | Output image table | Input image table |
| 1       | D6250 ~ D6497      | D6000 ~ D6247     |
| 2       | D6750 ~ D6997      | D6500 ~ D6747     |
| 3       | D7250 ~ D7497      | D7000 ~ D7247     |
| 4       | D7750 ~ D7997      | D7500 ~ D7747     |
| 5       | D8250 ~ D8497      | D8000 ~ D8247     |
| 6       | D8750 ~ D8997      | D8500 ~ D8747     |
| 7       | D9250 ~ D9497      | D9000 ~ D9247     |
| 8       | D9750 ~ D9997      | D9500 ~ D9747     |

The index of ELC-CODNETM scanner is relative to the processor. The 1st scanner just to the left of the ELC is index number 1. The next scanner to the left is number 2. The others are indexed as 3, 4 ... and so on.

### 4.2 Input and Output Image Tables

The mapping of the scanner input and output image (the 1<sup>st</sup> scanner):

| Output image  |                                                                                 |           |               | Input image                                                                     |           |
|---------------|---------------------------------------------------------------------------------|-----------|---------------|---------------------------------------------------------------------------------|-----------|
| D register    | Image mapping                                                                   | Length    | D register    | Image mapping                                                                   | Length    |
| D6250 ~ D6281 | Explicit message<br>program request                                             | 32 words  | D6000 ~ D6031 | Explicit message program response                                               | 32 words  |
| D6282 ~ D6285 | Bit-Strobed command                                                             | 4 words   | D6032~D6035   | Scan list node status indication                                                | 4 words   |
| D6286         | Reserved                                                                        | 1 word    | D6036         | Scan module status indication                                                   | 1 word    |
| D6287 ~ D6476 | DeviceNet output data                                                           | 190 words | D6037 ~ D6226 | DeviceNet input data                                                            | 190 words |
| D6477 ~ D6497 | Reserved for other<br>function (do not use<br>these devices in user<br>program) | 21 words  | D6227 ~ D6247 | Reserved for other<br>function (do not use<br>these devices in user<br>program) | 21 words  |

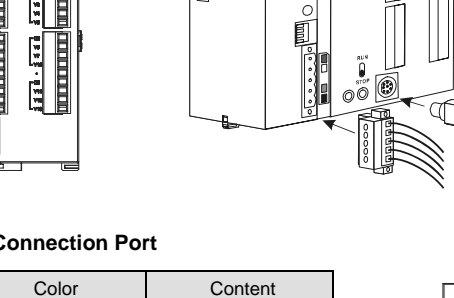

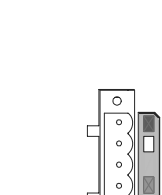

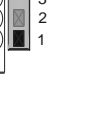

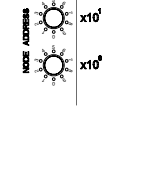

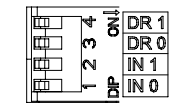

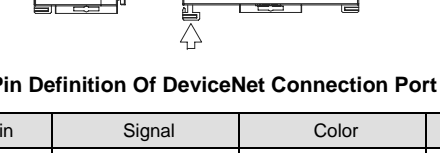

### 3.5 Connecting ELC-CODNETM Scanner With Slave Devices

| ates (bps) | 125K | 250K | 500K |
|------------|------|------|------|
| (m)        | 500  | 250  | 100  |

### CONFIGURATION

### 4.3 Using Explicit Message in Application Program

ELC-CODNETM scanner can use the ELC application program to send an explicit message request and receive explicit message response.

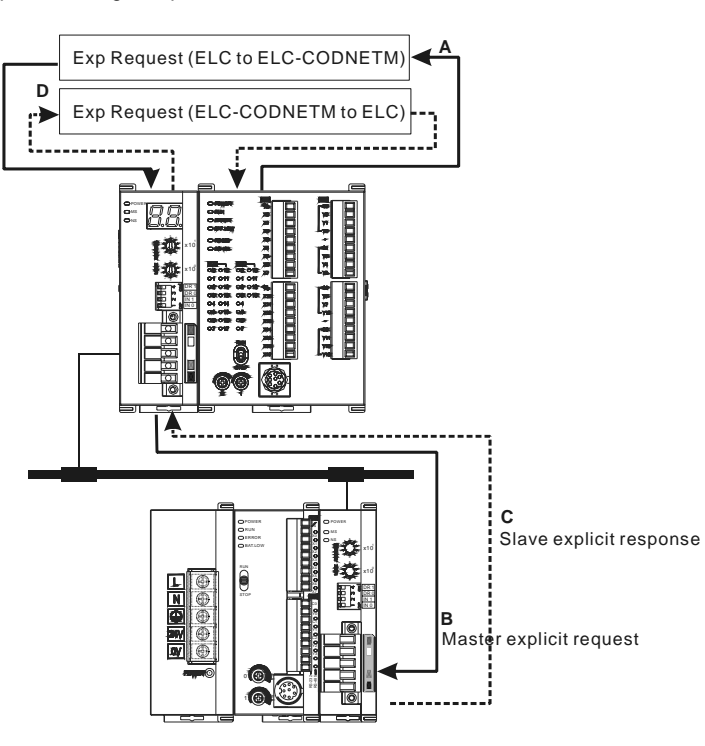

Step A: ELC transfers the explicit message data to ELC-CODNETM scanner. Step B: ELC-CODNETM scanner sends the explicit request to target devices. Step C: The target devices process the request and send the response to ELC-CODNETM scanner. Step D: ELC receives the explicit response data.

### 4.4 Explicit Message Structure

The explicit message is controlled by the explicit message program request area and explicit message program response area. The two areas are mapped to D registers in ELC.

| Output image  |                                  |          |               | Input image                       |          |
|---------------|----------------------------------|----------|---------------|-----------------------------------|----------|
| D register    | Image mapping                    | Length   | D register    | Image mapping                     | Length   |
| D6250 ~ D6281 | Explicit message program request | 32 words | D6000 ~ D6031 | Explicit message program response | 32 words |

The user can move the data of explicit request message to D6250  $\sim$  D6281 and the ELC-CODNETM scanner will send the response data to D6000  $\sim$  D6031. The explicit message request format is shown in the table below.

|                | D register Output e |                         | licit request |
|----------------|---------------------|-------------------------|---------------|
| Message Header | D6250               | ReqID                   | Command       |
|                | D6251               | Port                    | Size          |
|                | D6252               | Service code            | MAC ID        |
|                | D6253               | Clas                    | ss id         |
| Message Data   | D6254               | Instance id             |               |
|                | D6256 ~ D6281       | Service data (optional) |               |

ReqID: When sending every explicit message, the user has to assign a Request ID for this explicit message. ELC-CODNETM scanner identifies the response message by this ID. Therefore, the user has to change the ID value when completing an explicit message communication for the next transmission.

- Command code: Fixed to 01 for every message transmission.
- Port: Reserved as 0 for every message transmission.
- Size: The size of message data (starting from D6253); Unit: byte.
- Service code: The service code of this explicit message.
- MAC ID: The node address of target devices.
- The format of explicit message response:

|                | Words | Input explicit response |        |
|----------------|-------|-------------------------|--------|
| Message Header | D6000 | ReqID                   | Status |
|                | D6001 | Port                    | Size   |
|                | D6002 | Service code            | MAC ID |

|              | Words         | Input explicit response |
|--------------|---------------|-------------------------|
| Message Data | D6003 ~ D6031 | Service response data   |

Status code:

| Status code | Description                                   |  |
|-------------|-----------------------------------------------|--|
| 0           | No request transmission                       |  |
| 1           | Explicit message communication is successful  |  |
| 2           | Explicit message communication is in progress |  |
| 3           | Error: No response from target device         |  |
| 4           | Error: Command code is invalid                |  |
| 5           | Error: The request data size is invalid       |  |
| 6           | Error: The response data size is invalid      |  |
| 7           | Error: No connection to target device         |  |
| 8-255       | Reserved                                      |  |

## BIT-STROBED COMMAND

### 5.1 Bit-strobe Principles

5

6

7

Bit-strobe is one of the standard I/O transmission method for DeviceNet. The length of the command is fixed as 8 bytes, i.e. 64 bits. Every bit corresponds to 1 slave.

| Corresponding node in the network |                                               |  |  |  |  |  |
|-----------------------------------|-----------------------------------------------|--|--|--|--|--|
| b1                                | b0                                            |  |  |  |  |  |
| Node 1                            | Node 0                                        |  |  |  |  |  |
| Node 17                           | Node 16                                       |  |  |  |  |  |
| Node 33                           | Node 32                                       |  |  |  |  |  |
| Node 49                           | Node 48                                       |  |  |  |  |  |
|                                   | b1    Node 1    Node 17    Node 33    Node 49 |  |  |  |  |  |

In the bit-strobe mode, the master does not send data to the nodes of the slave. However, when the corresponding bit is set as "0", the node of the slave has to respond with I/O data to the master. When the corresponding bit is set

as "1", the node of the slave does not need to respond with I/O data to the master.

### **NETWORK NODE STATUS INDICATION**

### 6.1 Scan List Node Status Indication

The scan module conducts real-time monitoring on the nodes in the scan list and maps the status of each node to a bit. The user can acquire the status of the node in the network by monitoring the contents in D6032 ~ D6035. See the table below for the devices in the PLC and their corresponding nodes in the network.

| Device in |         |         | Corre   | sponding network node |         |         |
|-----------|---------|---------|---------|-----------------------|---------|---------|
| PLC       | b15     | b14     | b13     |                       | b1      | b0      |
| D6032     | Node 15 | Node 14 | Node 13 |                       | Node 1  | Node 0  |
| D6033     | Node 31 | Node 30 | Node 29 |                       | Node 17 | Node 16 |
| D6034     | Node 47 | Node 46 | Node 45 |                       | Node 33 | Node 32 |
| D6035     | Node 63 | Node 62 | Node 61 |                       | Node 49 | Node 48 |

When the node in the scan list is in normal (abnormal) status, its corresponding bit will be Off (On).

### 6.2 Scan Module Status Indication

The user can acquire the status of the scan module by monitoring D6036. When the scan module is working normally, D6036 = 0. When the scan module is being initialized, the high byte of D6036 = 1 and the low byte of D6036 = 0. When error occurs in the scan module, the high byte of D6036 = 2. See the low bytes of D6036 for error codes.

|           |     |                                                                   |     | ,   |     | , , |    |        |        |          | ,       |        |    |    |    |    |
|-----------|-----|-------------------------------------------------------------------|-----|-----|-----|-----|----|--------|--------|----------|---------|--------|----|----|----|----|
| Device in |     |                                                                   |     |     |     |     |    | Explai | nation |          |         |        |    |    |    |    |
| PLC       | b15 | b14                                                               | b13 | b12 | b11 | b10 | b9 | b8     | b7     | b6       | b5      | b4     | b3 | b2 | b1 | b0 |
| D6036     |     | Status of the scan module<br>(0: normal, 1: initialize, 2: error) |     |     |     |     |    | Err    | or cod | es of th | ne scai | n modi | le |    |    |    |

### TROUBLESHOOTING

### 7.1 NS LED NS LED status Indication How to correct 1. Make sure the scanner is powered. No power or duplicate ID check OFF 2. Make sure 1 or more nodes are communicating in the has not completed network Flashing GREEN No correction is needed, or refers to digit-indicator. No communication GREEN Normal operation No correction is needed. Flashing RED Error in communication Refer to digit-indicator. 1. Make sure all the devices have their unique address. Network error; cannot check RED duplicate ID; Bus-off (please 2. Check the network for correcting media installation and refer to digit-indicator) baud rate.

### 7.2 MS LED

| MS LED status  | Indication                                                             | How to correct                                                                                                    |  |  |  |  |
|----------------|------------------------------------------------------------------------|----------------------------------------------------------------------------------------------------|--|--|--|--|
| OFF            | No power                                                               | Make sure the scanner is powered.                                                                                  |  |  |  |  |
| Flashing GREEN | The master is not configured.                                          | Configure the scan list and re-download to the scanner.                                                            |  |  |  |  |
| GREEN          | Normal operation                                                       | No correction is needed.                                                                                           |  |  |  |  |
| Flashing RED   | Some slaves encounter<br>communication error.                          | Refer to digit-indicator and check the scanner setup.                                                              |  |  |  |  |
| RED            | Internal fault in the scanner module (please refer to digit-indicator) | Check if the configuration is valid. If the internal<br>error still exists, replace the scanner with a new<br>one. |  |  |  |  |

### 7.3 NS & MS LED

| NS LED | MS LED          | Indication                              | How to correct                                                                                                    |
|--------|-----------------|-----------------------------------------|----------------------------------------------------------------------------------------------------|
| OFF    | OFF             | No power                                | Make sure the scanner is powered.                                                                                                    |
| OFF    | GREEN           | Duplicate ID check has not<br>completed | Make sure at least 1 node or more are<br>communicating in the network and the baud rate is<br>the same as the setting in ELC-CODNETM. |
| RED    | Flashing<br>RED | No 24V DC power from DeviceNet network  | Check if the network cable is correctly connected to ELC-CODNETM.<br>Check the 24V DC network power.                                  |
| RED    | RED             | Hardware error and no network power     | Go to your manufacturer or distributor for problem-solving.                                                                           |
| RED    | GREEN           | MAC ID detection failure or Bus-off     | Change the MAC ID setting and re-power ELC-CODNETM.                                                                                   |

### 7.4 Digit-Indicator LED

| Code | Ir                                                 |
|------|----------------------------------------------------|
| 0-63 | Node address of operation                          |
| F0   | Duplicate MAC IE                                   |
| F1   | No scan list is act                                |
| F2   | Low voltage is de                                  |
| F3   | Entering Test Mod                                  |
| F4   | Bus-off detected                                   |
| F5   | No network powe                                    |
| F6   | Internal error; Fla                                |
| F7   | Internal error; GP                                 |
| F8   | Error in factory m                                 |
| F9   | Internal error; EE                                 |
| E0   | Device key paran<br>scan list table.               |
| E1   | Data size returne list.                            |
| E2   | Slave device in se                                 |
| E3   | Module fails to tra                                |
| E4   | Error detected in<br>fragmented I/O m              |
| E5   | Slave device retu<br>the scanner atten<br>with it. |
| E6   | Data size returne expected.                        |
| E7   | Device is checkin                                  |

### www.comoso.com

| lication                                     | How to correct                                                                                                    |  |  |  |  |
|----------------------------------------------|----------------------------------------------------------------------------------------------------|--|--|--|--|
| canner, normal                               | None                                                                                                    |  |  |  |  |
| check failure                                | Change the address and re-power ELC-CODNETM scanner.                                                                                                  |  |  |  |  |
| e in the module                              | No slave device in the scan list. Configure and download to the scanner.                                                                              |  |  |  |  |
| ected                                        | Check if the power of the scanner and ELC is normal.                                                                                                  |  |  |  |  |
| <b>;</b>                                     | Switch IN1 from ON to OFF and re-power the scanner.                                                                                                   |  |  |  |  |
|                                              | Re-power the scanner.                                                                                                    |  |  |  |  |
|                                              | Make sure the cable is correctly connected and check if the network power is normal.                                                                  |  |  |  |  |
| n or Ram check error                         | If the error still exists after a power cycle, replace the scanner.                                                                                   |  |  |  |  |
| ) check error                                | If the error still exists after a power cycle, replace the scanner.                                                                                   |  |  |  |  |
| nufacturing                                  | If the error still exists after a power cycle, replace the scanner.                                                                                   |  |  |  |  |
| ROM access failure                           | If the error still exists after a power cycle, replace the scanner.                                                                                   |  |  |  |  |
| ter does not match                           | Make sure that the device parameter in scan list matches<br>the desired key parameter, including vendor ID, product<br>code, device type and version. |  |  |  |  |
| does not match scan                          | Re-configure scan list using correct data size.                                                                                                    |  |  |  |  |
| n list does not exist.                       | The desired slave device does not exist in the network.<br>Add device to the network.                                                                 |  |  |  |  |
| smit a message                               | Make sure that the connection is valid and check if the baud rate is correct.                                                                         |  |  |  |  |
| e sequence of the ssages from device.        | Correct program in the slave device.                                                                                                    |  |  |  |  |
| is error response when<br>ots to communicate | Correct program in the slave device.                                                                                                    |  |  |  |  |
| is bigger than                               | Check slave device configuration and scan list configuration.                                                                                         |  |  |  |  |
| MAC ID.                                      | None                                                                                                    |  |  |  |  |